#### Introduction

This page provides instructions for completing and submitting the Contracting Form. If you have questions while completing this form, contact your NYSERDA Project Manager listed on the project in the Portal.

#### Instructions

1

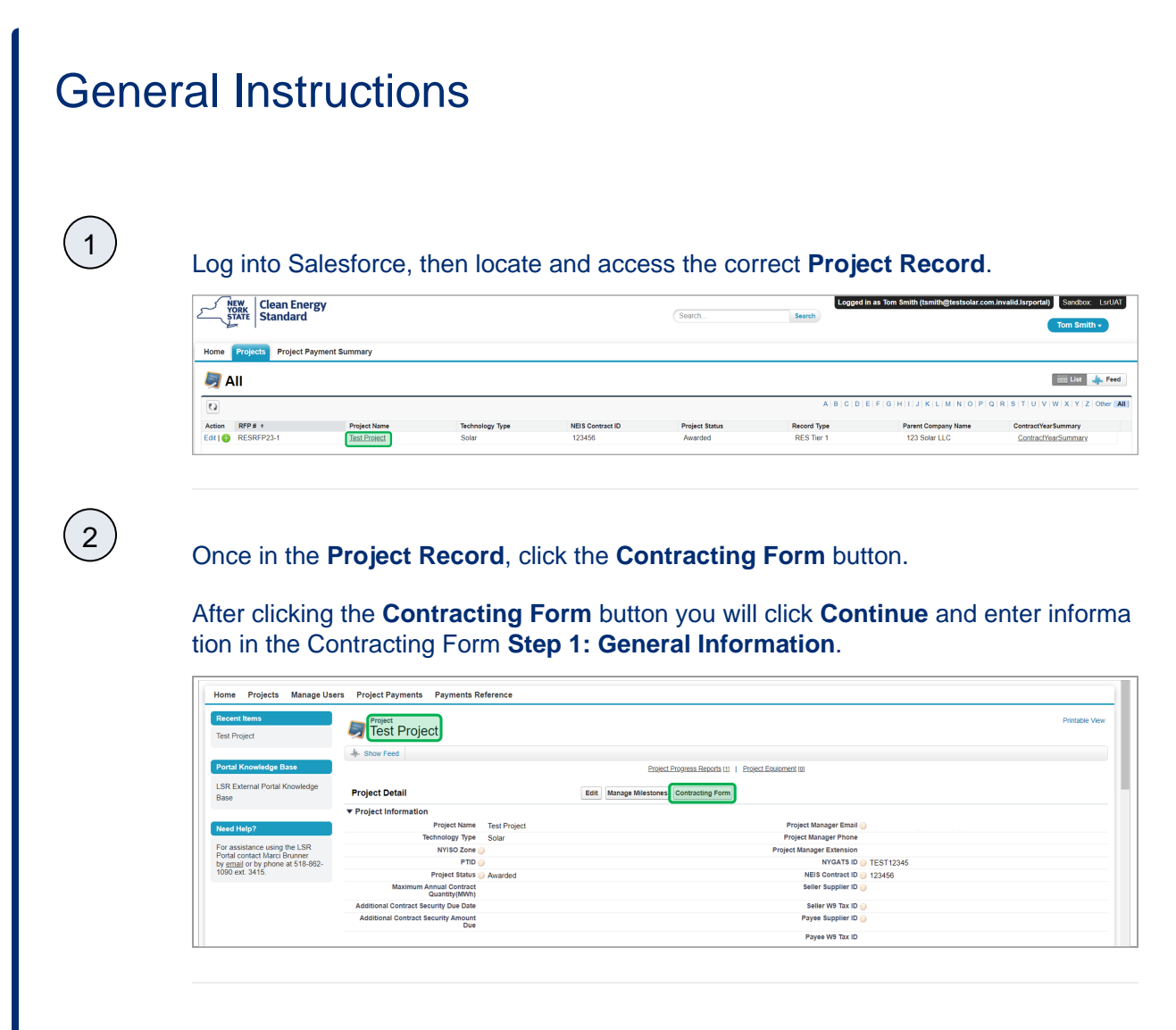

## **Step 1: General Information**

Use the small arrows on the right side of the title bar to open each section of the form.

**Project Information** – This section is populated based on information provided in the Bid Application and is not editable. If information in this section is not correct, contact the NYSERDA Project Manager.

|     | Contracting<br>General Information                                                                                                    | g Form - Test Project |                | •            | 0 | 0 | 0     | 9     |   |
|-----|----------------------------------------------------------------------------------------------------|-----------------------|----------------|--------------|---|---|-------|-------|---|
|     | Please note, you may save and complete form at a later time. For additional details on Contracting Form requirements and Cont<br>information, please visit Contracting Form Instructions. |                       |                |              |   |   | submi | ssion |   |
| Pro | oject Information                                                                                                    |                       |                |              |   |   |       |       | ^ |
|     | NYGATS ID                                                                                                    | PR012345              | Project Name * | Test Project |   |   |       |       |   |
|     | Project Eligibility Tier 1 Technology Type Solar                                                                                                    |                       |                |              |   |   |       |       |   |
|     | RFP# RESRFP23-1 Project Manager NYSERDA PM Na                                                                                                    |                       |                |              |   |   |       |       |   |
|     | Bid Capacity MWac                                                                                                    | 10.00                 |                |              |   |   |       |       |   |
|     | Agreement Number                                                                                                    | 123456                |                |              |   |   |       |       |   |

#### **Seller Information**

- 1. Seller Legal Business Name Populated based on information provided in the Bid Application and is not editable. If this information is not correct, please contact the NYSERA Project Manager.
- Seller Employer Identification Number (EIN) Must match/be associated with provided W-9 in the following Step 3 and corresponding Legal Business/Disregarded Entity Name / Seller Legal Business Name.
- Legal Name of Taxpayer Parent Provide only if Seller is a Disregarded Entity in which taxable income should be reported to the Taxable Parent entity.
- Taxpayer Parent Employer Identification Number (EIN) Must match/be associated with Legal Name of Taxable Parent as provided above.
- 5. Seller Address Provide mailing address for Seller.

| Timorination                                                                                               |                                               |                                                        |
|----------------------------------------------------------------------------------------------------|-----------------------------------------------|--------------------------------------------------------|
| eller Legal Business Name (                                                                                | 0                                             | Seller Street Address 1*                               |
| BC Solar LLC                                                                                               |                                               | 1 Main Street ③                                        |
| eller Employer Identification                                                                              | Number(EIN) *                                 |                                                        |
| 98-7654321                                                                                                 | 0                                             | Seller Street Address 2                                |
|                                                                                                    |                                               |                                                        |
|                                                                                                    |                                               | 0                                                      |
| Seller is a Disregarded Entit                                                                              | ty, Legal Name of                             | ٢                                                      |
| Seller is a Disregarded Entil<br>axpayer Parent                                                            | ty, Legal Name of                             | ⊙<br>City*                                             |
| Seller is a Disregarded Enti<br>axpayer Parent<br>123 Solar LLC                                            | ty, Legal Name of                             | ⊙<br>City・<br>Albany                                   |
| Seller is a Disregarded Entii<br>axpayer Parent<br>123 Solar LLC                                           | ty, Legal Name of                             | ©<br>City •<br>Albany                                  |
| Seller is a Disregarded Entii<br>axpayer Parent<br>123 Solar LLC<br>Seller is a Disregarded Entii<br>arent | ty, Legal Name of<br>③<br>ty, EIN of Taxpayer | City *<br>Albany<br>State/Province * Zip/Postal Code * |

#### 3

(2)

#### **Developer Information**

- 1. Developer Company Name The name of the entity responsible for Developing the project.
- 2. Developer Address The mailing address for the Developer entity provided above.

|    | Developer Company Name *                                                                                            | Developer Street Address *                                                                                                    |
|----|----------------------------------------------------------------------------------------------------|----------------------------------------------------------------------------------------------------|
|    | 123 Solar LLC ⑦                                                                                                    | 1 Main Street ③                                                                                                    |
|    |                                                                                                    | Developer Street Address 2                                                                                                    |
|    |                                                                                                    | 0                                                                                                    |
|    |                                                                                                    | City *                                                                                                    |
|    |                                                                                                    | Albany                                                                                                    |
|    |                                                                                                    | State/Province * Zip/Postal Code *                                                                                                    |
|    |                                                                                                    | New York ~ 12203                                                                                                    |
|    |                                                                                                    |                                                                                                    |
|    |                                                                                                    | CONTINU                                                                                                    |
|    |                                                                                                    | CONTINU                                                                                                    |
|    |                                                                                                    |                                                                                                    |
| 4) |                                                                                                    |                                                                                                    |
| 4  | Once all information is provided, click <b>C</b>                                                                    | continue to progress to Step 2.                                                                                                    |
| 4) | Once all information is provided, click <b>C</b>                                                                    | <b>Continue</b> to progress to Step 2.                                                                                                    |
| 4  | Once all information is provided, click C                                                                           | Continue to progress to Step 2.                                                                                                    |
| 4  | Once all information is provided, click C<br>Developer Information<br>Developer Company Name *<br>123 Solar LLC     | Continue to progress to Step 2.           Developer Street Address •           1 Main Street           ①                                                                                                    |
| 4  | Once all information is provided, click C<br>Developer Information<br>Developer Company Name *<br>123 Solar LLC     | Continue to progress to Step 2.          Developer Street Address *         1 Main Street         Oeveloper Street Address 2                                                                                                    |
| 4  | Once all information is provided, click C<br>Developer Information<br>Developer Company Name*                       | Continue to progress to Step 2.          Developer Street Address *         1 Main Street         Oeveloper Street Address 2                                                                                                    |
| 4  | Once all information is provided, click C<br>Developer Information<br>Developer Company Name *<br>123 Solar LLC     | Continue to progress to Step 2.                                                                                                    |
| 4  | Once all information is provided, click C<br>Developer Information<br>Developer Company Name *<br>123 Solar LLC     | Continue to progress to Step 2.                                                                                                    |
| 4  | Once all information is provided, click C<br>Developer Information<br>Developer Company Name *<br>123 Solar LLC (2) | Continue to progress to Step 2.                                                                                                    |
| 4  | Once all information is provided, click C<br>Developer Information<br>Developer Company Name*<br>123 Solar LLC      | City*<br>City*<br>State/Province*<br>Tity of the state of the state of the s |
| 4  | Once all information is provided, click C<br>Developer Information<br>Developer Company Name*<br>123 Solar LLC      | Continue to progress to Step 2.                                                                                                    |

## Step 2: Contact Information and Project Roles

1

In this step, you will add, confirm, and/or update the Project Roles associated with the given project. The designated number of Project Roles listed below must be provided in order to progress to the next step. If necessary, contact information may be entered twice for the same individual. You may also request Portal Access at this time.

- Seller: Project Developer/Origination (designate a minimum of two)
- Seller: Legal Notice (designate a minimum of two)
- Authorized Signatory (designate at least one)

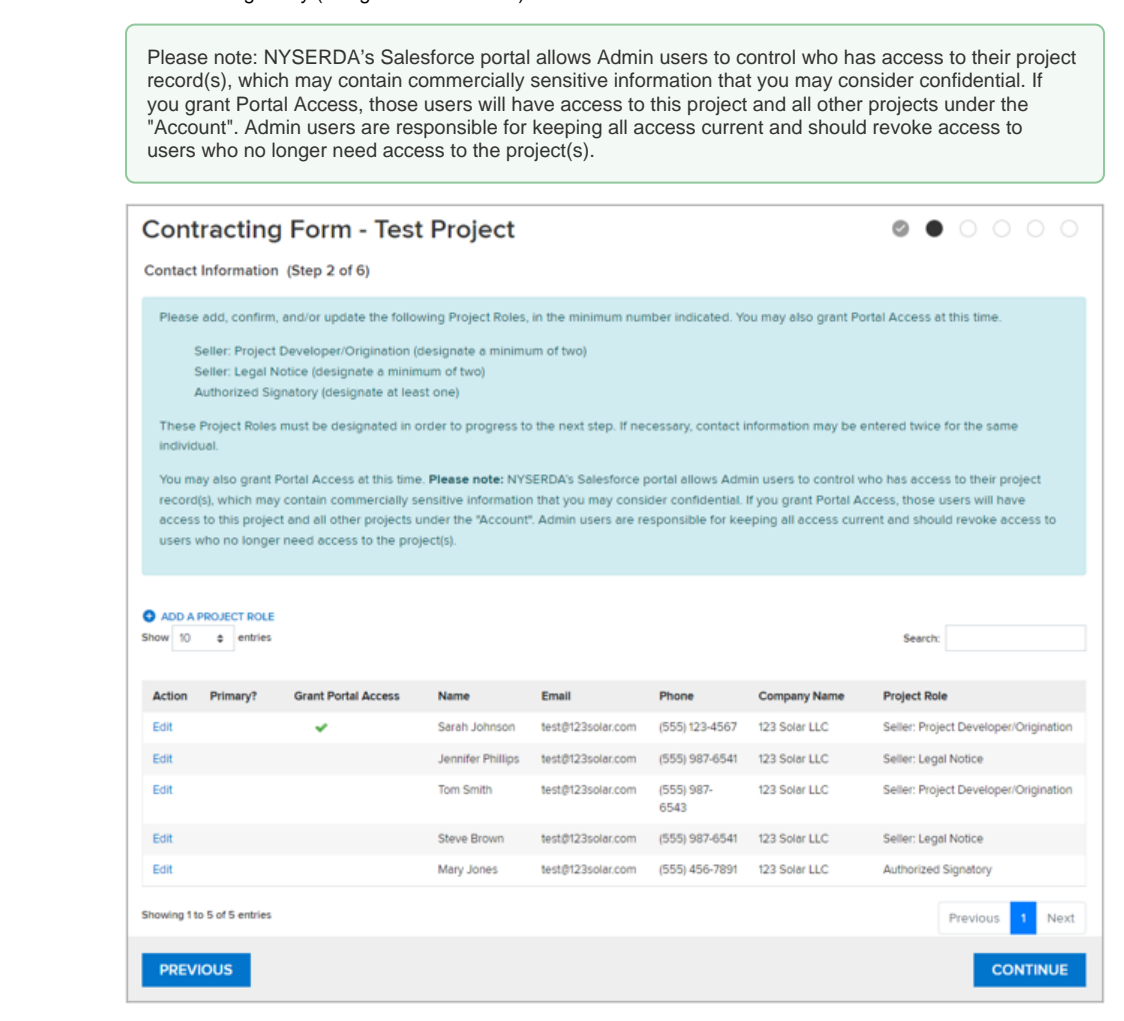

(2)

Click Add A Project Role.

| ADD A PROJECT ROLE                  | prov<br>1                                | ×Add a Project Rc |
|-------------------------------------|------------------------------------------|-------------------|
| Action Primary? Grant Portal Access | First Name *                             | Company Name      |
| t                                   | )<br>Last Name *                         | Address Line 1    |
|                                     | Title                                    | Address Line 2    |
|                                     | Email *                                  | City              |
| t                                   | Mobile Phone * 🛛                         | State             |
|                                     | (xxx) xxx-xxxx<br>Business Phone,Ext# *  | None V<br>Zlp     |
|                                     | Grant Portal Access                      | County<br>None V  |
|                                     | Project Role * Authorized Representative | Country<br>None V |
|                                     | Primary                                  |                   |
|                                     |                                          | CLOSE SAVE CHANGE |

3

Enter the contact information for the individual and associated Project Role.

Click Save Changes.

| ow 10 ¢ entries                   | *                       | ×Add a Project Role  |
|-----------------------------------|-------------------------|----------------------|
| Action Primary? Grant Portal Acce | SS First Name *         | Company Name         |
| Edit                              | Last Name *             | Address Line 1 ation |
| Edit                              | Title                   | Address Line 2       |
| Edit                              |                         | tory                 |
| Edit                              | Email *                 | City                 |
| Edit                              | Mobile Phone * @        | ce<br>state          |
|                                   | (XXX) XXXX-XXXX         | None •               |
|                                   | Business Phone,Ext# * 🛛 | Zlp                  |
|                                   | Grant Portal Access     | County               |
|                                   |                         | None 🗸               |
|                                   | Project Role *          | Country              |
|                                   | Primary                 |                      |
|                                   |                         | CLOSE SAVE CHANGES   |

Once all Project Roles have been added, click **Continue** to progress to Step 3.

| ADD A F Show 10 | PROJECT ROLE     entries |                     |                   |                   |                    |               | Search:                               |
|-----------------|--------------------------|---------------------|-------------------|-------------------|--------------------|---------------|---------------------------------------|
| Action          | Primary?                 | Grant Portal Access | Name              | Email             | Phone              | Company Name  | Project Role                          |
| Edit            |                          | ~                   | Sarah Johnson     | test@123solar.com | (555) 123-4567     | 123 Solar LLC | Seller: Project Developer/Origination |
| Edit            |                          |                     | Jennifer Phillips | test@123solar.com | (555) 987-6541     | 123 Solar LLC | Seller: Legal Notice                  |
| Edit            |                          |                     | Tom Smith         | test@123solar.com | (555) 987-<br>6543 | 123 Solar LLC | Seller: Project Developer/Origination |
| Edit            |                          |                     | Steve Brown       | test@123solar.com | (555) 987-6541     | 123 Solar LLC | Seller: Legal Notice                  |
| Edit            |                          |                     | Mary Jones        | test@123solar.com | (555) 456-7891     | 123 Solar LLC | Authorized Signatory                  |
| Showing 1 to    | o 5 of 5 entries         |                     |                   |                   |                    |               | Previous 1 Next                       |
| PREVI           | IOUS                     |                     |                   |                   |                    |               | CONTINUE                              |

4

# **Step 3: Contract Security Details**

1

(1

This step provides information on the Contract Security due for this project.

Contract Security in the amount of the product of the Bid Capacity MWac and \$20,000. Instructions on how to submit your Contract Security will be available once you submit the Contracting Form, as well as on your Portal home page in the link **Fin ancial Instructions**. A Word version of the Letter of Credit is also available on the home page of the LSR Portal.

Once you have reviewed this information, click **Continue** to progress to Step 4.

|      | Contracting Form - 1                                                                                                    | Test Project |  |  |  |      |       |    |
|------|----------------------------------------------------------------------------------------------------|--------------|--|--|--|------|-------|----|
|      | Contract Security Details (Step 3 o                                                                                                    |              |  |  |  |      |       |    |
|      | Contract Security in the amount of the product of the Bid Capacity MWac and \$20,000 is due. Please continu contracting form. You will have the ability to review payment details in portal once Contracting Form is submit |              |  |  |  | n of |       |    |
| Init | lal Contract Security Due per Article XV                                                                                                    | ,            |  |  |  |      |       |    |
| в    | id Capacity MWac:                                                                                                    | 10.00        |  |  |  |      |       |    |
| C    | ontract Security Price:                                                                                                    | \$20,000.00  |  |  |  |      |       |    |
| C    | ontract Security Amount Due:                                                                                                    | \$200,000.00 |  |  |  |      |       |    |
| C    | ontract Security Amount Due Date:                                                                                                    | 5/10/2024    |  |  |  |      |       |    |
| CII  | Click here for Contract Security submission information                                                                                                    |              |  |  |  |      |       |    |
|      | PREVIOUS                                                                                                    |              |  |  |  | CON  | ITINU | JE |

# Step 4: Instructions for Required Documents Page

This step provides instructions and details on the documents that are required to execute the Agreement with NYSERDA.

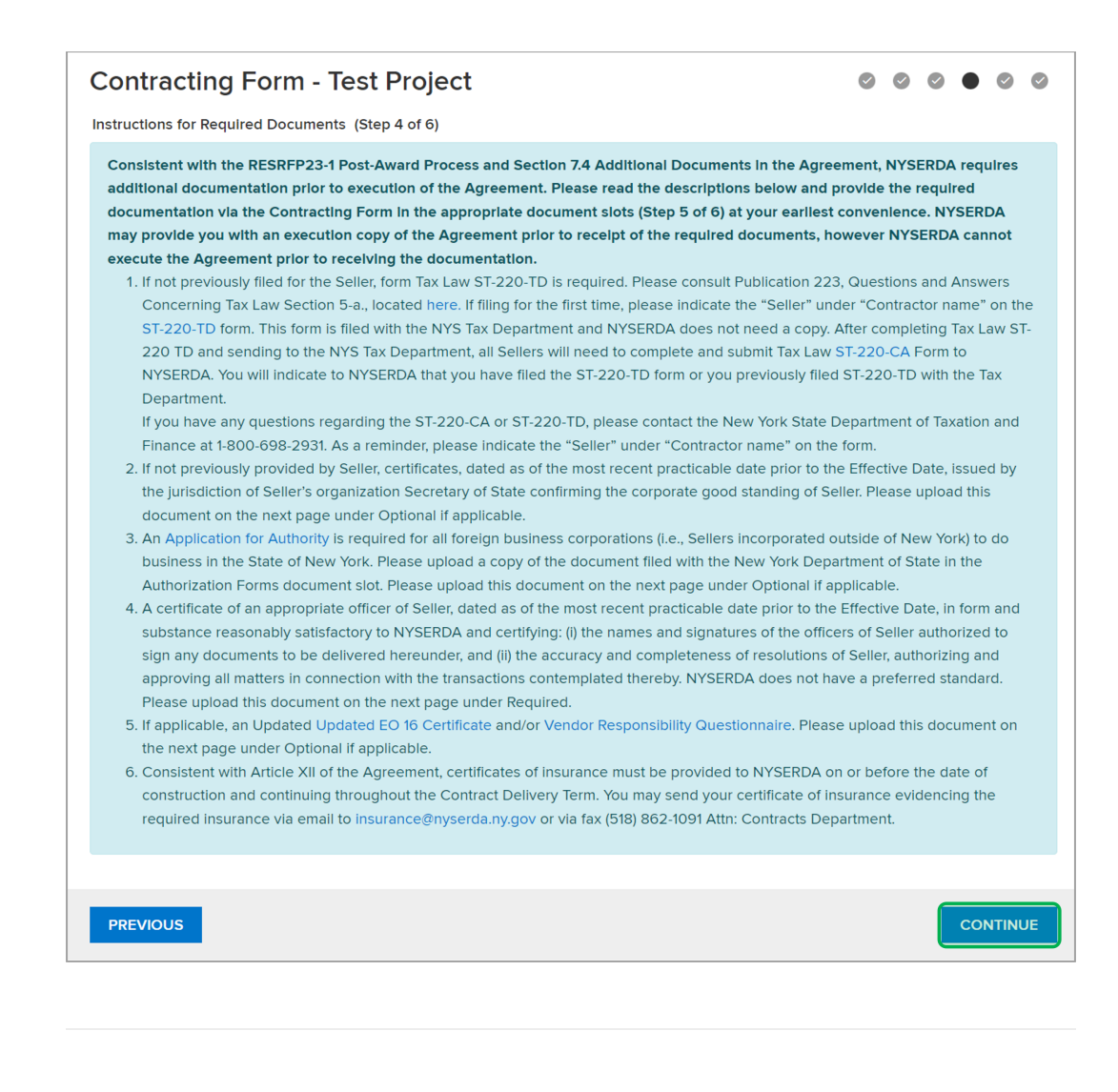

# Step 5: Documents Page

The documents listed below are required in order to submit the Contracting Form. The documents listed in the Optional section should be uploaded if applicable.

Seller W-9

1

2

- Seller Certificate of Incorporation per Article VI
- Seller Officer Certificate per Article VI
- NYS-220-CA-Form

# To upload a document, click **Choose File**, select the document, then click **Open** then **Save**.

Once all required documents have been uploaded, click **Continue** to progress to Step 6.

| Jontracting Form - Dev                                                                                                    | leioper Test Ignore        | 00                |                |  |  |
|----------------------------------------------------------------------------------------------------|----------------------------|-------------------|----------------|--|--|
| ocuments Page (Step 5 of 6)                                                                                                    |                            |                   |                |  |  |
| The documents listed below are required or optional to submit the Contracting Form. To upload a document: click "Choose File", select th<br>click "Open" then "Save". Additional documents may be requested at a later date. |                            |                   |                |  |  |
| Required Documents                                                                                                    |                            |                   |                |  |  |
| Document Name                                                                                                    | Add / Update Document      | Uploaded Document | Upload History |  |  |
| Seller W-9                                                                                                    | Choose File No file chosen |                   |                |  |  |
| Seller Certificate of Incorporation Article VI                                                                                                    | Choose File No file chosen |                   |                |  |  |
| Seller Officer Certificate per Article VI                                                                                                    | Choose File No file chosen |                   |                |  |  |
| NYS TAX ST-220-CA Form                                                                                                    | Choose File No file chosen |                   |                |  |  |
| Optional Documents                                                                                                    |                            |                   |                |  |  |
| Document Name                                                                                                    | Add / Update Document      | Uploaded Document | Upload History |  |  |
| Authorization for Authority                                                                                                    | Choose File No file chosen |                   |                |  |  |
| Executive Order 16                                                                                                    | Choose File No file chosen |                   |                |  |  |
| Vendor Responsibility Questionnaire                                                                                                    | Choose File No file chosen |                   |                |  |  |

# Step 6: Review & Submission of the Contracting Form

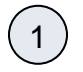

(2)

 $\binom{3}{3}$ 

This is the final step in the Contracting Form.

Click **Preview** to download a PDF copy of the Contracting Form to review all information provided.

| 5 ( 1 )                                                                                                    |                                                                                                    |                                                                                                    |
|----------------------------------------------------------------------------------------------------|----------------------------------------------------------------------------------------------------|----------------------------------------------------------------------------------------------------|
| Please review your Contracting Form<br>have reviewed, please select "SUBM<br>to print and locate NYSERDA paymer | by selecting the "PREVIEW" button. If you need to make changes, you may go back using the "PREVIOUS" button<br>IT". Once your application has been submitted you will not be able to make changes. After submission you will hav<br>It details and submission instructions for Contract Security. | Once you<br>e the ciption                                                                                                    |
| □ I certify that all information pro<br>agree to provide any additional m                                       | vided in this Contracting Form, including any attachments, is true and correct to the best of my laterials NYSERDA may request for during the review process.                                                                                                    | Handle Martini<br>Pagi Salini<br>Pagi Salini<br>Handle Martini<br>Handle Martini<br>Hand |
| PREVIOUS                                                                                                    | PREVIEW                                                                                                    | Search and an and a search and a search and                                                                                                    |
|                                                                                                    |                                                                                                    | Nang Boot (20) Ker (4) (20)                                                                                                    |
|                                                                                                    |                                                                                                    |                                                                                                    |

Once you have confirmed all information provided is correct, you must check off the **Acknowledgement statement.** 

#### To submit the Contracting Form, click Submit.

| Contracting Form - Test Proj                                                                                                    | ject                                                                                                    |                                                                                                    |
|----------------------------------------------------------------------------------------------------|----------------------------------------------------------------------------------------------------|----------------------------------------------------------------------------------------------------|
| Submission Page (Step 6 of 6)                                                                                                    |                                                                                                    |                                                                                                    |
| Please review your Contracting Form by selecting the "PF<br>have reviewed, please select "SUBMIT". Once your applic<br>to print and locate NYSERDA payment details and submis | REVIEW" button. If you need to make changes, you n<br>cation has been submitted you will not be able to ma<br>ssion instructions for Contract Security. | nay go back using the "PREVIOUS" button. Once you<br>ke changes. After submission you will have the option |
| I certify that all information provided in this Cont<br>gree to provide any additional materials NYSERD,                                                                      | tracting Form, including any attachments, is<br>A may request for during the review proces:                                                             | true and correct to the best of my knowledge, I<br>s.                                                      |
| PREVIOUS                                                                                                    | PREVIEW                                                                                                    | SUBMIT                                                                                                    |

6

3

4

(5)

Once the Contracting Form has been submitted, you will receive **confirmation**. You will also be able to access the instructions for submitting Contract Security, along with ability to **Print** to save a copy for your records. This final page will be available through the Project Record at any time for future reference.

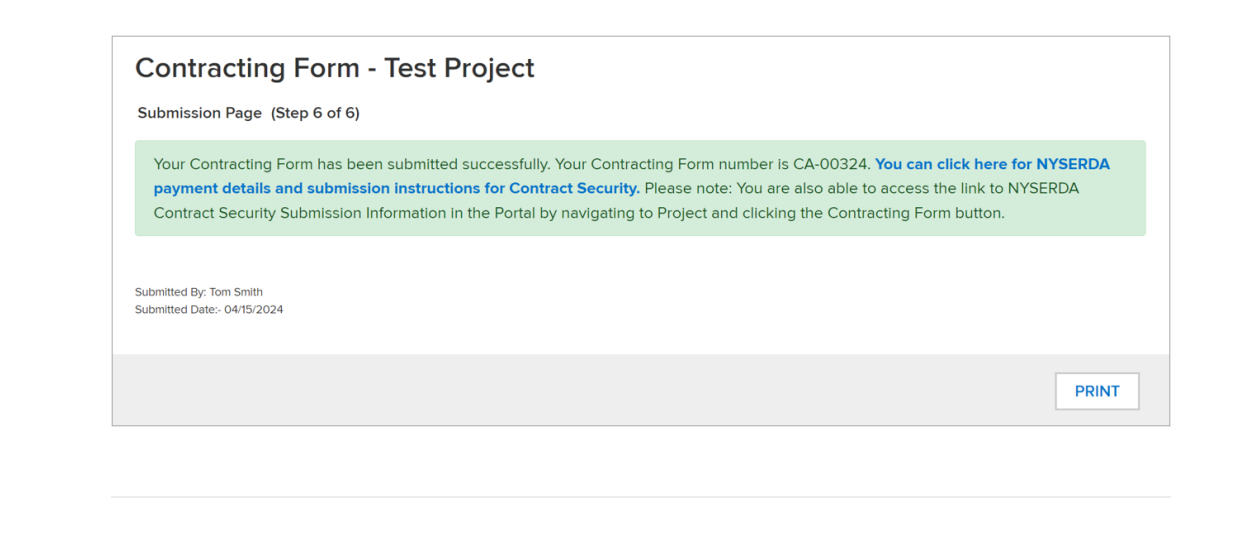